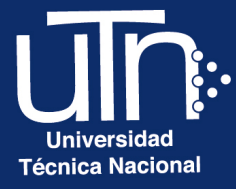

# Configuración de **CARPETA**

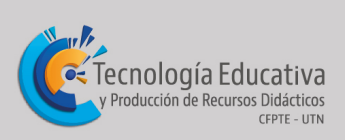

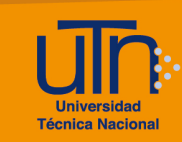

### Tabla de contenido

| а. | Agregar  | 3 |
|----|----------|---|
| b. | Editar   | 7 |
| C. | Borrar   | 8 |
| d. | Créditos | 9 |

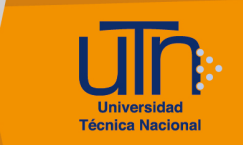

#### a. Agregar

1. Presione la opción **Modo de edición**, ubicada en la esquina superior derecha del menú principal

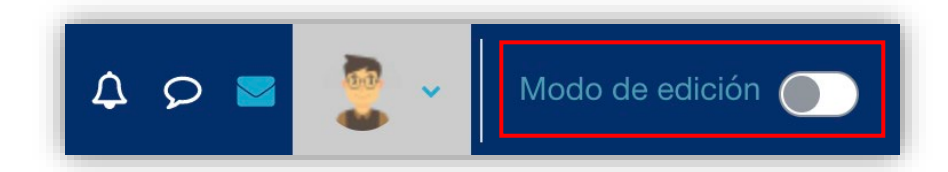

- 2. Presione la pestaña Curso
- 3. Presione la opción **Añadir una actividad o un recurso**, ubicada en la parte inferior de cada semana

| ✓ 4 de noviembre - 10 de noviembre »        |  |  |
|---------------------------------------------|--|--|
| Unidad I<br>Introducción a la<br>Agromática |  |  |
| Añadir una actividad o un recurso           |  |  |

- 4. Se muestra una ventana emergente con tres pestañas: Todos, Actividades y Recursos
- 5. Seleccione la pestaña Recursos y opción Carpeta

| Buscar         |               | _          |            |            |                             |
|----------------|---------------|------------|------------|------------|-----------------------------|
| Todos Activida | ades Recursos |            |            |            |                             |
|                |               |            |            |            | ß                           |
| Archivo        | Carpeta       | Etiqueta   | Libro      | Página     | Paquete de<br>contenido IMS |
|                |               | ~ <b>A</b> | ~ <b>A</b> | ~ <b>A</b> | ~ <b>A</b>                  |

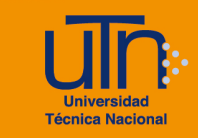

- 6. Se muestran las siguientes secciones
  - a. Secciones
    - General
    - Contenido
    - Ajustes comunes del módulo
    - Restricciones de acceso
    - Finalización de actividad
    - Marcas
    - Competencias
  - b. Opción Expandir todo
  - c. Opción Send content change notification
  - d. Botón Guardar cambios y regresar al curso
  - e. Botón Guardar cambios y mostrar
  - f. Botón Cancelar

## □ Agregando un nuevo Carpeta a 4 de noviembre - 10 de noviembre e

| > General      | Expandir todo                                                 |
|----------------|---------------------------------------------------------------|
| > Contenido    |                                                               |
| > Ajustes com  | unes del módulo                                               |
| Restriccione   | s de acceso                                                   |
| > Finalización | de actividad                                                  |
| > Marcas       |                                                               |
| > Competencia  | as                                                            |
|                | Send content change notification ?                            |
|                | Guardar cambios y regresar al curso Guardar cambios y mostrar |
|                | Cancelar                                                      |

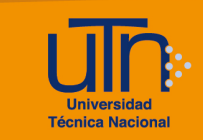

- 7. A continuación, se explican de manera general las secciones que se deben modificar:
  - a. General: permite configurar la información general
    - Nombre: agregue el nombre de la carpeta
    - **Descripción**: es opcional

| General     |   |                                               |  |  |
|-------------|---|-----------------------------------------------|--|--|
| Nombre      | 0 | Materiales                                    |  |  |
| Descripción |   | Párrafo • B I E E 8 % M E E                   |  |  |
|             |   | Ruta: p                                       |  |  |
|             |   | Muestra la descripción en la página del curso |  |  |

- b. **Contenido:** permite subir cualquier tipo de archivo como Word, Excel, PowerPoint, PDF entre otros.
  - Archivos: agregue o arrastre los archivos
  - Mostrar contenido de la carpeta
  - Mostrar subcarpetas expandidas
  - Mostrar opción de descargar carpeta

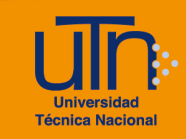

| <ul> <li>Contenido</li> </ul>        |                                       |                    |
|--------------------------------------|---------------------------------------|--------------------|
| Archivos                             | Tamaño máximo para archi  Archivos    | vos nuevos: 250 MB |
|                                      | Ambiente de                           |                    |
| Mostrar contenido 👩<br>de la carpeta | Mostrar en una página diferente 🗢     |                    |
|                                      | Mostrar subcarpetas expandidas        |                    |
|                                      | Mostrar opción de descargar carpeta 👩 |                    |
|                                      | Forzar descarga de archivos 💡         |                    |

8. Una vez modificadas las secciones correspondientes, presione el botón Guardar cambios y regresar al curso o Guardar cambios y mostrar

| Guardar cambios y regresar al curso | Guardar cambios y mostrar |
|-------------------------------------|---------------------------|
| Cancelar                            |                           |

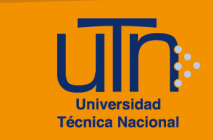

#### b. Editar

- 1. Presione la opción **Modo de edición**, ubicada en la esquina superior derecha del menú principal
- 2. Presione la pestaña **Curso**
- 3. Seleccione la carpeta a editar
- 4. Presione la opción **Editar** (símbolo de tres puntos), ubicada a la derecha de la carpeta
- 5. Presione la opción Editar ajustes
- 6. Se habilitan las opciones de configuración
- 7. Modifique los datos deseados
- 8. Presione el botón Guardar cambios y regresar al curso o Guardar cambios y mostrar

| CARPETA<br>Materiales 🖋                               | 1               |
|-------------------------------------------------------|-----------------|
|                                                       | Editar ajustes  |
|                                                       | ↔ Mover         |
| <ul> <li>Añadir una actividad o un recurso</li> </ul> | Ocultar         |
|                                                       | C Duplicar      |
|                                                       | O Asignar roles |
| ✓ 11 de noviembre - 17 de noviembre                   | Borrar          |

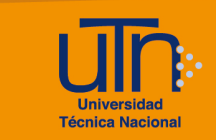

#### c. Borrar

- 1. Presione la opción **Modo de edición**, ubicada en la esquina superior derecha del menú principal
- 2. Presione la pestaña Curso
- 3. Seleccione la carpeta a borrar
- 4. Presione la opción **Editar** (símbolo de tres puntos), ubicada a la derecha de la carpeta
- 5. Presione la opción Borrar
- 6. Se muestra una ventana emergente para confirmar la eliminación
- 7. Presione el botón Si

| CARPETA<br>Materiales 🖋                               | (1)             |
|-------------------------------------------------------|-----------------|
|                                                       | Editar ajustes  |
|                                                       | + Mover         |
| <ul> <li>Añadir una actividad o un recurso</li> </ul> | Ocultar         |
|                                                       | C Duplicar      |
|                                                       | O Asignar roles |
| × 11 de poviembro 17 de poviembro x                   | 🛍 Borrar        |
| I i de noviembre - 17 de noviembre »                  |                 |

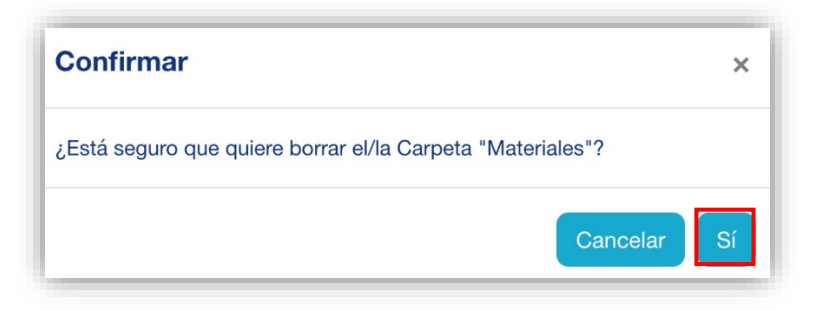

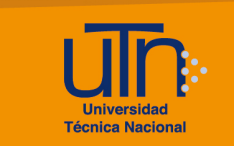

#### d. Créditos

Universidad Técnica Nacional Centro de Formación Pedagógica y Tecnología Educativa Área de Tecnología Educativa y Producción de Recursos Didácticos

#### Dirección:

Nury Bonilla Ugalde

#### Asistencia Administrativa:

María Luisa Gamero Murillo

#### Producción Académica:

Yetty Lara Alemán

Guadalupe Camacho Zúñiga

Jose Pablo Molina Sibaja

Sergio Arturo Cubero Mata

Leonardo Cortés Mora

#### Diseño Gráfico:

Geannina Sánchez Chacón

Karol González Ugalde

Derecho de Autor

Queda prohibida la reproducción, transformación, distribución y comunicación pública de la obra multimedia [Configuración de carpeta], por cualquier medio o procedimiento, conocido o por conocerse, sin el consentimiento previo de los titulares de los derechos, así como de las obras literarias, artísticas o científicas particulares que contiene.

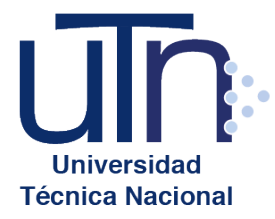

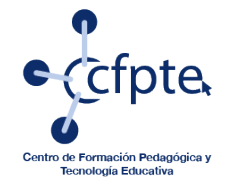

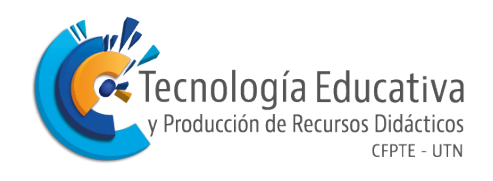